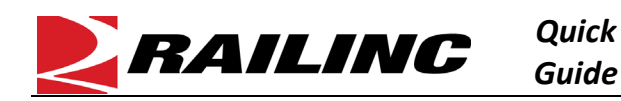

## This Quick Guide helps new users gain access to the Steelroads® freight rail shipping application.

Gaining access to Steelroads is a three-step process. You must first register to use Railinc's Single Sign-On (SSO) system (see <u>Creating an SSO Account</u>). Once you have an SSO account, request access to Steelroads (see <u>Requesting Access to a Railinc Application</u>). Finally, you must request sponsorship from a railroad (see <u>Requesting Track and Trace Sponsorship from a Railroad</u>). See the <u>Access SSO and Apps Quick Guide</u> for more information about managing your Railinc account.

## **Creating an SSO Account**

If you already have a Railinc SSO account, skip this section.

Click <u>here</u> for details on how to create an SSO account.

## **Requesting Access to Steelroads**

- 1. Click <u>here</u> for details on how to request access to Steelroads.
- 2. Once you have located the Steelroads request form and submitted it for access and your request is approved, Steelroads is listed in the **My Applications** section of the Launch Pad. The next step is to request sponsorship as described in <u>Requesting Track and Trace Sponsorship from a Railroad</u>.

## **Requesting Track and Trace Sponsorship from a Railroad**

- 1. Log into Railinc.com and select Steelroads from the My Applications section of the Launch Pad.
- 2. Select User Services.
- 3. Select Request Access to a Website Application.

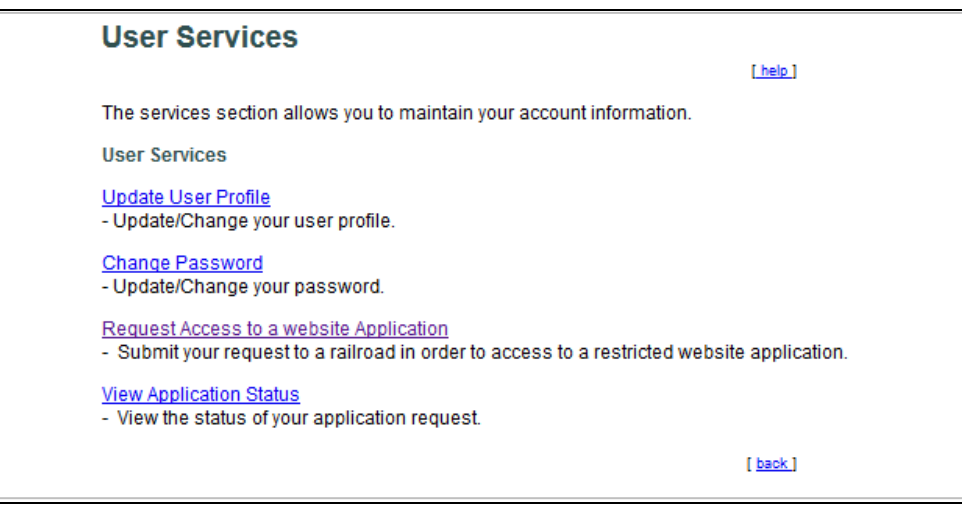

4. Select the Request Sponsorship for Equipment Tracking link for Track and Trace.

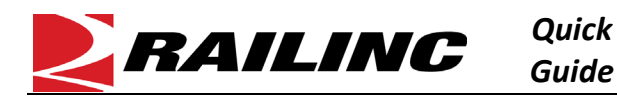

| Request Application Access |                                                                                        |                                                  |
|----------------------------|----------------------------------------------------------------------------------------|--------------------------------------------------|
| Module Name                | Description                                                                            | Links                                            |
| Track and Trace            | Trace your railcar shipments by entering<br>equipment numbers<br>( <u>Learn more</u> ) | Request Sponsorship<br>for Equipment<br>Tracking |

5. Select the railroad from which you would like to request sponsorship (it would be best to choose the railroad with which you do the most business).

| Request Sponsorship to Track and Trace                                                                                                    |                                                                                                    |  |  |
|----------------------------------------------------------------------------------------------------|----------------------------------------------------------------------------------------------------|--|--|
|                                                                                                    | -                                                                                                    |  |  |
| uld like to be considered for railroad sponsorship, select the railroad you want to submit your request to<br>"Submit Request" below                                                                                                    |                                                                                                    |  |  |
| BNSF RAILWAY COMPANY<br>CANADIAN NATIONAL RAILWAYS<br>CANADIAN PACIFIC RAILWAY<br>CSX TRANSPORTATION<br>FLORIDA EAST COAST RAILWAY, LLC<br>KANSAS CITY SOUTHERN RAILWAY COMPANY<br>NORFOLK SOUTHERN RAILWAY COMPANY (NORFOLK SOUTHERN<br>RAILINC INTERNAL TESTING |                                                                                                    |  |  |
| OR<br>origin city/state you are shipping from                                                                                                    |                                                                                                    |  |  |
| Search Railroad Search City                                                                                                    | 1                                                                                                    |  |  |
|                                                                                                    | Request Sponsorship to Track and Trace   ud like to be considered for railroad sponsorship, select the railroad you want to submit your request to "submit Request" below:   Image: Image: |  |  |

6. After you determine which railroad to request sponsorship from, select **Submit Request**. Your request is submitted to that railroad for review.

Refer to the <u>*Railinc Single Sign-On and Launch Pad User Guide</u></u> for more information. Contact the Railinc Customer Success Center at 1-877-RAILINC (1-877-724-5462) or <u>csc@railinc.com</u> if you need assistance.</u>*